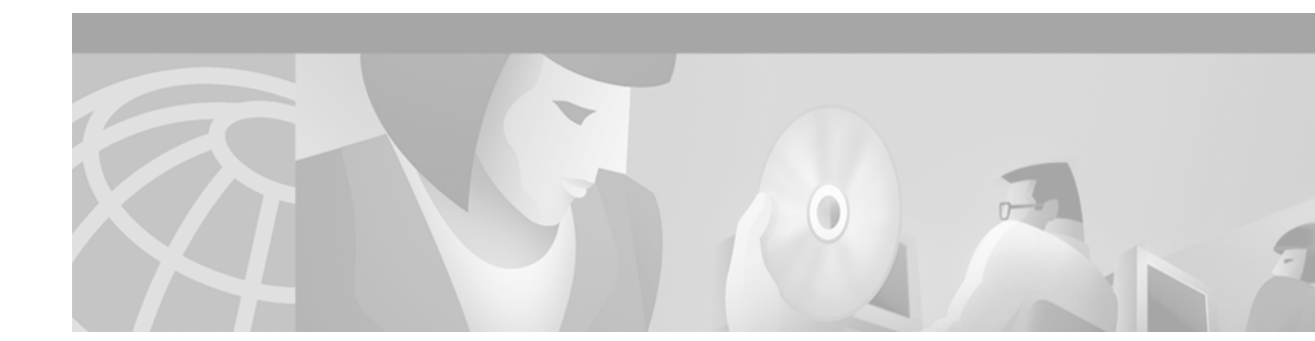

**Release** Notes and User Guide Update for Cisco 8110 Broadband Network Termination Unit for Cisco Software Release 5.2

# Contents

### These Release Notes describe the following topics:

- Introduction
- Upgrading to a New Software Release
- Hardware Supported
- Version 5.2 Feature List
- Version 5.2 Optional Features
- MIB's
- Limitations and Restrictions
- Important Notes
- Version 5.2 User Guide Update
- Service and Support
- Obtaining Documentation
- Obtaining Technical Assistance

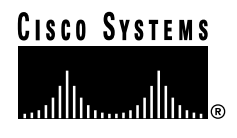

# Introduction

The Cisco 8110 Broadband Network Termination Unit is a multiservice IP+ATM CPE device which enables service providers worldwide to cost effectively offer carrier class managed services to enterprise customers with high bandwidth needs and stringent service level agreements. The Cisco 8110 is optimized to enable a wide range of services including IP, ATM, Private Line, Voice and Video services over a single high-speed access link.

## **Determining the Software Version**

There are two methods of determining the 8110 Software Version:

- From booting up the system while the 8110 is switched off.
- From the system menu while logged in to the 8110.

### Determining the Software Version by booting up the System

In order to determine the Software Version, the system needs to be booted up. Following the boot up, the system will perform a serious of self tests. The Software Version is displayed at the end of the tests just before the Login prompt as shown in *figure 1*.

Figure 1 Software Version 5.2 self test following boot up example

### Determining the Software Version from the 8110 System Menu

To determine the Software Version of the 8110 Broadband Network Termination Unit, from the Configuration Menu type the **SHOW** command and press RETURN.

The **SHOW** command is used to display the global configuration information for this particular Cisco 8110 System as shown in Figure 1. The display includes: EPROM version, Operational software version, Cisco 8110 Address. At the prompt, type the command and press RETURN. The following screen is displayed:

Figure 2 Global Configuration Information

Cisco 8110:host:configuration~ show EPROM version : 1.6 1998/02/19 13:53:33 Created on : Tue Feb 24 07:34:23 IST 1998 Software version : v5.2b 
 Created on
 : Thu Mar 15 17:01:38 IST 2001

 XILINX QLAN version : Sun Mar 8 13:50:33 IST 1998

 Kernel version
 : WIND version 2.4

 OS version
 : 5.2

 MAC Address
 : 00:40:0d:fa:af:01

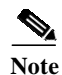

After booting up the system, it is required to input passwords for both User and Supervisor. only after the passwords are inputted into the system, the user can begin working. It is also necessary to input read and write password for Community.

# **Upgrading to a New Software Release**

### Software download procedure

This section assume you are familiar with the software release already installed, and download procedure in particular.

#### Upgrading from version 3.3g3

- 1. Verify that version 3.3g3 is loaded into Flash A, If not please download version 3.3g3 first.
- 2. type "op init" to initialize the configuration NVRAM.
- 3. Set the download configuration (file, server access)
- 4. Type the command " configuration boot from B" (Change boot parameter to run from Flash B )
- 5. Type "op load" which result in version 5.2 loaded into Flash A

#### Upgrading from version 5.1c

- 1. Set the download configuration (file, server access)
- 2. Type the command " configuration boot from B" (Change boot parameter to run from Flash B )
- 3. Type "op load" which result in version 5.2 loaded into Flash A

# Hardware Supported

### **Broadband Network Termination Units**

Cisco Software Release Version 5.2 supports the following Broadband Network Termination Unit products:

- Cisco 8110 Broadband Network Termination Unit
- Fast Ethernet ports

### Line Interface Modules (LIMs)

Table 1Line Interface Modules (LIMs) and Power Supply sources supported by Cisco Software Release Version 5.2

| LIM-155MM         A0           LIM-155MM-SH         A0           LIM-155SM-I         A0           LIM-155SM-I-SH         A0           LIM-155SM-I-SH         A0           LIM-T3-BNC         A0           LIM-T3-BNC-SH         A0           LIM-E3-BNC         A0           LIM-E3-BNC-SH         A0           LIM-E3-BNC-SH         A0           LIM-E3-1.6/5.6         A0           LIM-E3-1.6/5.6         A0           LIM-E1T1         A0           LIM-E1T1         A0           LIM-E1T1         A0           Sillo-PS-110         A0           8110-PS-220         A0           8110-PS-DC         A0                                                                                                    | LIM Model         | Revision |  |
|----------------------------------------------------------------------------------------------------|-------------------|----------|--|
| LIM-155MM-SH         A0           LIM-155SM-I         A0           LIM-155SM-I-SH         A0           LIM-T3-BNC         A0           LIM-T3-BNC-SH         A0           LIM-E3-BNC-SH         A0           LIM-E3-BNC-SH         A0           LIM-E3-BNC-SH         A0           LIM-E3-1.6/5.6         A0           LIM-E3-1.6/5.6         A0           LIM-E1T1         A0           LIM-E1T1         A0           Sillo-PS-110         A0           8110-PS-220         A0           8110-PS-DC         A0                                                                                                    | LIM-155MM         | A0       |  |
| LIM-155SM-I       A0         LIM-155SM-I-SH       A0         LIM-T3-BNC       A0         LIM-T3-BNC-SH       A0         LIM-E3-BNC       A0         LIM-E3-BNC       A0         LIM-E3-BNC-SH       A0         LIM-E3-BNC-SH       A0         LIM-E3-I.6/5.6       A0         LIM-E3-1.6/5.6       A0         LIM-E1T1       A0         LIM-E1T1       A0         State       A0         LIM-E1T1       A0         State       A0         LIM-E1T1-SH       A0         State       A0         State       A0         State       A0         State       A0         CSM-4E1T1       A0         State       A0         State       A0         State       A0         State       A0                                                                                                    | LIM-155MM-SH      | A0       |  |
| LIM-155SM-I-SH       A0         LIM-T3-BNC       A0         LIM-T3-BNC-SH       A0         LIM-E3-BNC       A0         LIM-E3-BNC-SH       A0         LIM-E3-I.6/5.6       A0         LIM-E3-1.6/5.6-SH       A0         LIM-E1T1       A0         LIM-E1T1       A0         State       A0         LIM-E1T1       A0         State       A0         State       A0         LIM-E1T1       A0         State       A0         State       A0 | LIM-155SM-I       | A0       |  |
| LIM-T3-BNC       A0         LIM-T3-BNC-SH       A0         LIM-E3-BNC       A0         LIM-E3-BNC-SH       A0         LIM-E3-1.6/5.6       A0         LIM-E3-1.6/5.6-SH       A0         LIM-E1T1       A0         LIM-E1T1-SH       A0         SM-4E1T1       A0         8110-PS-110       A0         8110-PS-220       A0         8110-PS-DC       A0                                                                                                    | LIM-155SM-I-SH    | A0       |  |
| LIM-T3-BNC-SH       A0         LIM-E3-BNC       A0         LIM-E3-BNC-SH       A0         LIM-E3-1.6/5.6       A0         LIM-E3-1.6/5.6-SH       A0         LIM-E1T1       A0         LIM-E1T1-SH       A0         CSM-4E1T1       A0         8110-PS-110       A0         8110-PS-220       A0         8110-PS-DC       A0                                                                                                    | LIM-T3-BNC        | A0       |  |
| LIM-E3-BNC       A0         LIM-E3-BNC-SH       A0         LIM-E3-1.6/5.6       A0         LIM-E3-1.6/5.6-SH       A0         LIM-E1T1       A0         LIM-E1T1-SH       A0         CSM-4E1T1       A0         8110-PS-110       A0         8110-PS-220       A0         8110-PS-DC       A0                                                                                                    | LIM-T3-BNC-SH     | A0       |  |
| LIM-E3-BNC-SH       A0         LIM-E3-1.6/5.6       A0         LIM-E3-1.6/5.6-SH       A0         LIM-E1T1       A0         LIM-E1T1-SH       A0         CSM-4E1T1       A0         8110-PS-110       A0         8110-PS-220       A0         8110-PS-DC       A0                                                                                                    | LIM-E3-BNC        | A0       |  |
| LIM-E3-1.6/5.6       A0         LIM-E3-1.6/5.6-SH       A0         LIM-E1T1       A0         LIM-E1T1-SH       A0         CSM-4E1T1       A0         8110-PS-110       A0         8110-PS-220       A0         8110-PS-DC       A0                                                                                                    | LIM-E3-BNC-SH     | A0       |  |
| LIM-E3-1.6/5.6-SH       A0         LIM-E1T1       A0         LIM-E1T1-SH       A0         CSM-4E1T1       A0         8110-PS-110       A0         8110-PS-220       A0         8110-PS-DC       A0                                                                                                    | LIM-E3-1.6/5.6    | A0       |  |
| LIM-E1T1       A0         LIM-E1T1-SH       A0         CSM-4E1T1       A0         8110-PS-110       A0         8110-PS-220       A0         8110-PS-DC       A0                                                                                                    | LIM-E3-1.6/5.6-SH | A0       |  |
| LIM-E1T1-SH       A0         CSM-4E1T1       A0         8110-PS-110       A0         8110-PS-220       A0         8110-PS-DC       A0                                                                                                    | LIM-E1T1          | A0       |  |
| CSM-4E1T1       A0         8110-PS-110       A0         8110-PS-220       A0         8110-PS-DC       A0                                                                                                    | LIM-E1T1-SH       | A0       |  |
| 8110-PS-110     A0       8110-PS-220     A0       8110-PS-DC     A0                                                                                                    | CSM-4E1T1         | A0       |  |
| 8110-PS-220         A0           8110-PS-DC         A0                                                                                                    | 8110-PS-110       | A0       |  |
| 8110-PS-DC A0                                                                                                    | 8110-PS-220       | A0       |  |
|                                                                                                    | 8110-PS-DC        | A0       |  |

Note

Software Version 5.2 is based on Version 5.1c and supports all the features included in Version 5.1c

# **Version 5.2 Feature List**

| Log On Security     |                                                                                                    |
|---------------------|----------------------------------------------------------------------------------------------------|
|                     | Secure Log-on procedure, to protect and ensure confidentiality, integrity and availability of the Cisco 8110 configuration, control and maintenance.                                                                                                    |
| UBR+                |                                                                                                    |
|                     | Support ATM forum UBR (Unspecified bit rate) with minimum cell rate for ATM network. Normally used for non real time application.                                                                                                    |
| PPD                 |                                                                                                    |
|                     | Frame base traffic control discard the reminder of a packet that is known to be incomplete due to cell loss. This feature enable packet base traffic to be more efficient.                                                                                               |
| VLAN Tagging        |                                                                                                    |
|                     | Support VLAN Tagging Per 802.1q.                                                                                                    |
| E1 Fractional       |                                                                                                    |
|                     | Support Fractional E1 per AF-Phy-0130.00                                                                                                    |
| AAL5 And Ethernet   | Statistics                                                                                                    |
|                     | AAL5 And Ethernet statistics of 15 minutes intervals, which can be accessed via SNMP or user interface.                                                                                                    |
| Cisco Cookie Suppor | rt                                                                                                    |
|                     | Enables Cookie format support, in line with Cisco standards.                                                                                                    |
| IP Forwarding       |                                                                                                    |
|                     | This feature supports level three static IP forwarding which enables specific IP packets to be forwarded to a pre defined PVC.                                                                                                    |
| TOS to QOS Mappin   | ng                                                                                                    |
|                     | QOS mapping establishes an association between a Behavior Class and a dedicated ATM VC – where a bundle of such VCs to the same IP destination will provide a full transport packet service with different QoS. Each VC is configured with different ATM QoS parameters. |
| PVC Alternate Rout  | e                                                                                                    |
|                     | This feature enables automatic traffic transfer to a n Alternate PVC in case of failure on the active or primary PVC.                                                                                                    |

L

# **Version 5.2 Optional Features**

1. Cisco 8110 LIC - FE - Transparent LAN License for Ethernet/Fast Ethernet for the Cisco 8110

The Ethernet interface is either used as an Ethernet to ATM uplink or as Ethernet access to Management. The Ethernet supports auto negotiation 10/100 baseTx standards. There is no forwarding between the ports. The Ethernet interfaces support the relay layer of the IEEE 802.1 MAC Layer Bridge. Ethernet packets are bridged over ATM using RFC 1483, LLC for Bridging encapsulation. The bridge learns MAC addresses and forwards the required MAC addresses. Using Traffic Shaping, Per-Class-Queuing and Performance Monitoring, each LAN interconnection is assigned with required QoS and the performance of each connection is constantly monitored and measured End-to-End. Early Packet Discard mechanism yield an excellent goodput on the Ethernet uplink VCs.

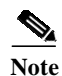

Cisco 8110 LIC - FE - Transparent LAN License for Ethernet/Fast Ethernet for the Cisco 8110 can be ordered through Cisco.com

# MIBs

The SNMP Cisco 8110 MIB is being provided with the delivery of Release 5.2 of the Cisco 8110 software on CCO. The MIB is in standard ASN.1 format and is located in the same directory within CCO. These files may be compiled with most standards-based MIB compilers. The following files are required:

### **Unchanged MIBs**

- ATOMV1.MIB
- BRIDGE.MIB
- CES.MIB
- DS0.MIB
- DS0BUNDLE.MIB
- DSX1.MIB
- DSX3.MIB
- ETHER.MIB
- HYNEX-APS.MIB
- HYNEX-CES.MIB
- HYNEX-DSX1.MIB
- HYNEX-DSX3.MIB

- HYNEX-FEATURES.MIB
- HYNEX-LIM.MIB
- HYNEX-PRIVATE.MIB
- HYNEX-SHAPER.MIB
- HYNEX-SONET.MIB
- MIB2.MIB
- MIB2IFE.MIB
- MODULES.MIB
- SONNET.MIB
- TIME.MIB

#### **Changed MIBs in Version 5.2**

- SWC.MIB
- HYNEX-ETHER.MIB
- HYNEX-COMMON.MIB

## **Limitations and Restrictions**

Bug ID from 5.1c 82824 and 72383

Plus:

- Traffic Stop for E1/T1 LIM while inserting and extracting (bug Id -CSCdt80513 / CSCdt80524)
- LIM extraction and insertion **not** according to activation / deactivation procedure may cause Traffic interruption. It may appear also when activating the LIM while traffic inserted.

Workaround :

- 80513 Follow activation / deactivation procedure.
- 80524 Repeat OOS / active procedure.

Fix - It will be fix in release 6.0

- False BER indications (Bug Id CSCdt80533 / CSCdt80540 / CSCdt80548)
- 80533 Mismatch Low BER declaration for E1/T1 interface
- In DS1, when high BER threshold is set to 10e-4 and inserted BER is 10e-4, alarm LOW BER was declared, should declare HIGH BER.
- In E1, when high BER threshold is set to 10e-5 and inserted BER is 10e-5, alarm LOW BER was declared, should declare HIGH BER.
- 80540- False BER declaration removal
- When low BER threshold is set to 10e-6 / 10e-7 and inserted BER is 10e-6 / 10e-7, low BER declaration appear and removed about 10 sec. from appearance. It should be removed only after BER insertion removal.
- 80548 Low BER not declared

• High BER threshold is set to 10e-6 (Low set to 10e-7) and inserted BER 10e-7, LOW BER alarm was not declared.

Workaround: non.

Fix - It will be fixed in release 6.0

## **Important Notes**

Deployment of the 8110 system involves a configuration and installation process. Please refer to the User Guide (78-11666-01) for guidance. Updating software version from older version should be done according to the software download procedure. Updating not according to the procedure will result in unexpected behavior.

# Software Version 5.2 User Guide Update

#### Log On Security

Secure log-on feature protects and ensures the confidentiality, integrity, and availability of the Cisco 8110 critical information and corporate production networks computing assets, while minimizing the impact of security procedures and policies on business productivity.

All user/management access interfaces to the 8110 application program, directly via the serial console port or remotely over the LAN or the ATM, requires user ID and password.

Two levels of interactive access shall be implemented: - Administrator and User.

After booting up the system, it is required to input passwords for both User and Supervisor. only after the passwords are inputted into the system, the user can begin working.

It is also necessary to input read and write password for SNMP.

up

To access the passwords feature, from the Root menu type Operational Password? and press return. the Password sub menu is displayed:

supervisor user exit ? top

| supervisor | change supervisor password |
|------------|----------------------------|
| user       | change user password       |

UBR+

The Unspecified Bit Rate service is intended for non real-time applications i.e. those not requiring tightly constrained delay and delay variation. Examples of such applications are traditional computer communications applications, such as file transfer and e-mail.

UBR service does not specify traffic related service guarantees. No numerical commitments are made with connection. (See Table 2).

#### Table 2 UBR+

|                   | CBR           | rt-VBR    | nrt-VBR       | UBR / UBR+ | ABR       |
|-------------------|---------------|-----------|---------------|------------|-----------|
| Traffic Parameter |               |           |               |            |           |
| PCR, CDVT         |               | Specified |               | Specified  | Specified |
| SCR, MBS          | N/A Specified |           | N/A           |            |           |
| MCR               | N/A           |           | Only for UBR+ | Specified  |           |
| QoS Parameters    |               |           |               |            |           |
| P-t-p CDV         | Specified     |           | Unspecified   |            |           |
| maxCTD            | Specified     |           | Unspecified   |            |           |
| CLR               | Specified     |           | Unspecified   | Optional   |           |
| Other Attributes  |               |           |               |            |           |
| Feedback          | Unspecified   |           |               | Specified  |           |

To access the UBR+ feature:

- From the Root Menu type Configuration and press Return to bring up the Configuration Menu.
- Type ? and press return to bring up the Configuration Sub Menu.
- from the Configuration Sub Menu type "vc pol type ? " and press return. The following prompt is displayed:

Usage: type <vpi 0..255> <vci 0..65535> (user|network) (ubr|cbr|vbr1|vbr2|vbr3|pubr|aal5cbr|aal5abr)

| vpi 0255                                   | input the correct VPI value    |
|--------------------------------------------|--------------------------------|
| vci 065535                                 | input the correct VCI value    |
| user   network                             | User or Network side interface |
| ubr cbr vbr1 vbr2 vbr3 pubr aal5cbr aal5ab | select service, pubr for ubr+  |
| r                                          |                                |

#### VLAN Tagging

The 8110 connects LAn segments over ATM using either PVCs or P\_SVCs. The VLAN Tagging feature enables the allocation of different PVC's, hence different QOS per VLAN. The VLAN Tagging feature also provides traffic restriction between VLANs which results in a reductioj in congestion on each LAn segment.

VLAN Tagging also enables internet working between two different LAN environments: tagged and non tagged.

The VLAN Tagging feature can be accessed from the Configuration sub menu

To access the VLAN Tagging feature:

- From the Root Menu type Configuration and press Return to bring up the Configuration Menu.
- Type ? and press return to bring up the Configuration Sub Menu.
- Type VLAN ? and press return to bring up the VLAN sub menu. The following commands are displayed:

| new |     | delete |   | show | operation_mode |
|-----|-----|--------|---|------|----------------|
| up  | top | exit   | ? |      |                |

new - Define a new VLAN. Type the command and press return. The following prompt is displayed:

Usage: new < ethernet port 1..2> < vlan id 2..4095>

| ethernet port 12 | select Ethernet port                 |
|------------------|--------------------------------------|
| vlan id 24095    | input the required value for VLAN ID |

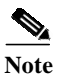

A maximum of 32 VLANs can be defined (created) for both Ethernet ports

**delete** - This commands enables users to delete VLANs. Type the command and press return. The following prompt is displayed:

Usage: delete < ethernet port 1..2> < vlan id 2..4095>

| ethernet port 12 | select Ethernet port                 |
|------------------|--------------------------------------|
| vlan id 24095    | input the required value for VLAN ID |

show - This command displays VLAN Configuration information, as displayed in figure 3.

```
Tag Operation mode: TAG_AWARE (Status: Active)
VLAN TABLE
Port VLAN_ID
1 1
2 1
2 100
2 200
```

#### Figure 3 VLAN Configuration

VLAN CONFIGURATION

**operation\_mode** - This command enables users to enable / disable the VLAN Tagging feature. Usage: operation\_mode (aware\_tag|ignorant\_tag)

| aware_tag    | select to enable VLAN Tagging  |
|--------------|--------------------------------|
| ignorant_tag | select to disable VLAN Tagging |

In order to complete the procedure, the VLAN id needs to be assigned to a VCI and VPI. From the Configuration menu type pvc vlan? and press return. The following usage is displayed: Usage: vlan <vpi 0..7> <vci 1..1023> <vid 0..4095> (transparent|add\_tag)

| vpi 07              | input the required value for VPI     |
|---------------------|--------------------------------------|
| vci 11023           | input the required value for VCI     |
| vid 04095           | input the value for VLAN ID          |
| transparent add_tag | select either transparent or add tag |

#### **AAL5 And Ethernet statistics**

AAL5 And Ethernet statistics of 15 minutes intervals, which can be accessed via SNMP or user interface.

In order to view Ethernet and AAL5 Statistics, the Configuration History parameters must be enabled.

To enable Ethernet and AAL5 History:

• From the Root menu type Configuration History Write\_Enable and press return. The following usage is displayed:

| aal5        | select to enable aal5 history                                |
|-------------|--------------------------------------------------------------|
| ethr1 ethr2 | select to enable either Ethernet<br>port 1 or port 2 history |

Viewing Ethernet and AAL5 history To view AAL5 history statistics, from the Root menu type History aal5 ? and press return. The following prompt is displayed:

Usage: aal5 < interval 1..96>

| interval 196 | select an interval to view history |
|--------------|------------------------------------|
|              | statistics                         |

Figure 4 displays the selected interval history statistics.

| Aa15 | Packe | ets Hist | tory fo: | r inter | val 1         |
|------|-------|----------|----------|---------|---------------|
| Aal5 | In Oc | tets     |          | : 0     |               |
| Aal5 | In Un | icast P  | ackets   |         | : 0           |
| Aal5 | InNo  | n Unica  | st Pack  | ets     | : 0           |
| Aal5 | InDi  | scards   |          | : 0     |               |
| Aal5 | InEr  | rors     |          | : 0     |               |
| Aal5 | Out O | ctets    |          | : 0     |               |
| Aal5 | Out U | nicast   | Packet   | s       | : 0           |
| Aal5 | Out N | on Unic  | ast Pac  | kets    | : 0           |
| Aal5 | Out D | iscard   | 3        | : 0     |               |
| Aal5 | Out E | rrors    |          | : 0     |               |
|      |       |          |          |         |               |
| Aal5 | Error | sHisto   | ory for  | interv  | al 1          |
|      |       |          |          |         |               |
| Vpi  | Vci ( | CRCErrc  | rs Sarl  | TimeOut | s OverSizSDUs |
| 1 3  | 32    | 0        | 0        | 0       |               |
| 1 1  | .00   | 0        | 0        | 0       |               |
| 2 2  | 200   | 0        | 0        | 0       |               |
|      |       |          |          |         |               |

#### Figure 4 AAL5 History Statistics

To view Ethernet history statistics, from the Root menu type History Ethernet ? and press return. The following prompt is displayed:

Usage: ethernet (1|2) < interval 1..96>

| ethernet (1 2) | select port 1 or 2 |
|----------------|--------------------|
| interval 196   | select an interval |

Figure 5 displayes the selected port and interval history statistics.

ethernet History for port 1 interval 1

| Ether In Octets            | : 10558140   |
|----------------------------|--------------|
| Ether In Unicast Packets   | : 17556      |
| Ether In Non Unicast Packe | ts :14326    |
| Ether In Discards          | : 17479      |
| Ether In Errors            | : 0          |
| Ether Out Octets           | : 2441       |
| Ether Out Unicast Packets  | : 27         |
| Ether Out Non Unicast Pack | ets :0       |
| Ether Out Discards         | : 0          |
| Ether Out Errors           | : 0          |
| Ether Alignment Errors     | : 0          |
| Ether FCS Errors           | : 0          |
| Ether Single Collision Fra | ames :0      |
| Ether Multiple Collision H | Frames :0    |
| Ether Deferred Transmissi  | ons :0       |
| Ether Late Collisions      | : 0          |
| Ether Excessive Collision  | is :0        |
| Ether Internal Mac Transm: | itErrors :0  |
| Ether Carrier Sense Errors | s :0         |
| Ether Frame Too Longs      | : 0          |
| Ether Mac Receive Errors   | : 0          |
| Rfc1483 In Octets          | : 0          |
| Rfc1483 In Unicast Packets | s :0         |
| Rfc1483 In Non Unicast Pac | kets :0      |
| Rfc1483 In Discards        | : 0          |
| Rfc1483 In Errors          | : 0          |
| Rfc1483 Out Octets         | : 0          |
| Rfc1483 Out Unicast Packet | ts :48       |
| Rfc1483 Out Non Unicast Pa | ckets :14326 |
| Rfc1483 Out Discards       | : 0          |
| Rfc1483 Out Errors         | : 15641      |

Figure 5 Ethernet History Statistics

#### **TOS to QOS Mapping**

This feature enables users to configure several PVCs per IP, providing differentiated services across the ATM network, end to end.

The mapping between the IP QOS and the ATM VC will use the TOS field of the IP header in order to differentiate between the IP flows, and forward each flow to the assigned QoS class.

To access the TOS to QOS feature:

from the root menu type Configuration PVC Bundle? and press return. The TOS to QOS sub menu is displayed:

add remove show up top exit ?

**add** - add new Bundle. Type the command and press return. The following prompt is displayed: Usage: add <basevpi 0..7> <basevci 1..1023> <vpi 0..7> <vci 1..1023>

| basevpi 07    | select a base vpi |
|---------------|-------------------|
| basevci 11023 | select a base vci |
| vpi 07        | select a vpi      |
| vci 11023     | select a vci      |

**remove** - remove a Bundle. Type the command and press return. The following prompt is displayed: remove <vpi 0..7> <vci 1..1023>

| vpi 07    | select vpi |
|-----------|------------|
| vci 11023 | select vci |

show - This command displays the Bundles table. Type the command and press return. The following information is displayed:

| BUNDLES TABLE |      |          |                                     |
|---------------|------|----------|-------------------------------------|
| Peer Network  | MASK | PVC MASK | vpi vci  staus alter. alter. alter. |
|               |      |          | vpi  vci  status                    |

The following procedure explains how to create bundles.

**Step 1** Configure a new PVC. From the root menu type Configuration PVC New ? and press return. The following prompt is displayed:

 $Usage: new <\!\!vpi \ 0..7\!\!> <\!\!vci \ 1..1023\!\!> (ethernet|ipmng) \ (bridgeencaps|routeencaps) <\!\!serviceid \ 1..8\!\!> \{<\!\!peakrate \ 1..8\!\!> \}$ 

| vpi 07                   | select vpi (e.g. 5)                                                                                                    |
|--------------------------|----------------------------------------------------------------------------------------------------|
| vci 11023                | select vci (e.g.10)                                                                                                    |
| ethernet ipmng           | select between ethernet or ip management                                                                               |
| bridgeencaps routeencaps | select bridge or route<br>encapsulation (the pvc bundle<br>feature is supported only in route<br>encapsulation - mode) |

| serviceid 18 | for ip management select 1 - 8                                                                                                    |
|--------------|----------------------------------------------------------------------------------------------------|
|              | for pvc mapping, 100 or 200<br>corresponds to ethernet ports 1<br>and 2. a pvc with service id<br>100/200 is considered the base<br>vc, and used as a key to bundle<br>operations. (a base pvc identifies<br>a bundle) |
| peakrate 18  | select a peak rate                                                                                                    |

Step 2 Set a Peer Network and Mask while creating a link between the IP net address, the TOS Mask for the net flow, and a base PVC. The VC which is given as a parameter, should be pre-defined in step 1 (base PVC). From the root menu type Configuration PVC peer\_arp ?and press return. The following prompt is displayed:

Usage: peer\_arp <vpi 0..7> <vci 1..1023> <peer network address> <peer network mask> {< tos bit mask>}

| vpi 07               | select vpi                                   |
|----------------------|----------------------------------------------|
| vci 11023            | select vci                                   |
| peer network address | enter network address<br>(e.g.10.52.20.0)    |
| peer network mask    | enter mask for ip address class:<br>A,B or C |
| tos bit mask         | enter the tos bit mask string e.g. xxx111    |

The Cisco 8110 is now configured to transmit each packet received from the Ethernet and distend to 10.52.20.0 on the VC identified by 5 (vpi) 10 (vci). This VC is consider to be the base VC of the peer, and should always be defined.

**Step 3** Configure additional Primary/Alternate PVC's for a bundle, and link them to a specific TOS value. From the root menu type Configuration pvc bundle add? and press return. The following prompt is displayed:

Usage: add <basevpi 0..7> <basevci 1..1023> <vpi 0..7> <vci 1..1023> < tos bit string> (primary|alternate) {cakrate 1..8>}

| basevpi 07     | enter the base vpi defined in step<br>1. e.g. 5 |
|----------------|-------------------------------------------------|
| basevci 11023  | enter the base vci defined in step<br>1. e.g.10 |
| vpi 07         | select a new vpi                                |
| vci 11023      | select a new vci                                |
| tos bit string | enter the tos bit string e.g.<br>xxx101         |

| primary alternate | define if the pvc is primary or alternate |
|-------------------|-------------------------------------------|
| peakrate 18       | select a peak rate                        |

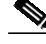

Note Please ensure that the base VC is linked to a Peer (step 2) otherwise this command will fail.

The user is responsible for configuring QOS parameters for each VC using the shaping mechanism.

#### E1 Fractional

This feature supports unrestricted information transfer rates at multiples of 64 kbit/s up to the maximum rate of the interface. The physical interface may typically be E1.

To access the E1 Fractional feature:

From the root menu type Configuration dsx1 Fraction? and press return. The following prompt is displayed:

Usage: fraction <lim 1..3> <channels 1..30 n-m,l,all>

fraction -

| lim 13       | select lim               |
|--------------|--------------------------|
| channels 130 | select channel           |
| n-m,l,all    | time slot to be assigned |

Example:

Usage: new <limid 3> <port 1> <channels 2-3, 4, 6-7, 8>

<n-m,l,all>

#### **PVC Alternate**

The Cisco 8110 has the capability to define an alternate PVC for each active PVC. The alternate PVC will be used in case of failure. In case of an active or primary PVC failure, its traffic will be transmitted automatically on its alternate PVC if defined. It is the user's responsibility to set the alternate PVC QoS parameters in order to match the primary PVC parameters. In addition, the Group Shaping mechanism is useful to take additional advantage of the Cisco 8110 capabilities.

The Alternate PVC feature can be used through Bridging or Routing.

In order to access the Alternate PVC Bridge feature, from the root menu type: Configuration PVC Alternate? and press return.

The PVC Alternate sub menu is displayed:

add remove show up top exit ?

| add    | add alternate PVC    |
|--------|----------------------|
| remove | remove alternate PVC |
| show   | show status          |

**add** -add an alternate PVC. Type the command and press return. The following prompt is displayed: Usage: add <primaryvpi 0..7> <primaryvci 1..1023> <alternatevpi 0..7> <alternatevci 1..1023>

| primaryvpi 07      | select a primary VPI    |
|--------------------|-------------------------|
| primaryvci 11023   | select a primary VCI    |
| alternatevpi 07    | select an alternate VPI |
| alternatevci 11023 | select an alternate VCI |

**remove** - remove an alternate PVC. Type the command and press return. The following prompt is displayed:

Usage: remove <vpi 0..7> <vci 1..1023>

| vpi 07    | select a VPI |
|-----------|--------------|
| vci 11023 | select a VCI |

**show** - displays the Alternate PVC status. Type the command and press return. The following prompt is displayed:

primary vpi primary vci primary status alter vpi alter vci alter status

2 200 Up 3 200 Down

In order to access the Alternate PVC Route feature, from the root menu type: Configuration PVC Bundle? and press return.

The PVC Bundle sub menu is displayed:

| add<br>top | remove<br>exit ? |  | e      | show | up |                      |
|------------|------------------|--|--------|------|----|----------------------|
|            |                  |  | add    |      |    | add alternate PVC    |
|            |                  |  | remove |      |    | remove alternate PVC |
|            |                  |  | show   |      |    | show status          |

**add** -add an alternate PVC. Type the command and press return. The following prompt is displayed: Usage: add <basevpi 0..7> <basevci 1..1023> <vpi 0..7> <vci 1..1023> < tos bit string> (primary|alternate) {ceakrate 1..8>}

| basevpi 07        | select a base VPI                         |
|-------------------|-------------------------------------------|
| basevci 11023     | select a base VCI                         |
| vpi 07            | select VPI                                |
| vci 11023         | select VCI                                |
| tos bit string    | enter the 6 digit string                  |
| primary alternate | define if the pvc is primary or alternate |
| peakrate 18       | select a peak rate                        |

**remove** - remove an alternate PVC. Type the command and press return. The following prompt is displayed:

Usage: remove <vpi 0..7> <vci 1..1023>

| vpi 07    | select VPI |
|-----------|------------|
| vci 11023 | select VCI |

**show** - displays the Alternate PVC status. Type the command and press return. The following prompt is displayed:

 BUNDLES TABLE

 Peer Network
 MASK
 |PVC MASK
 |vpi|vci |status|alter.vpi|alter.vci|alter.status

 1.1.1.1
 111111
 |000000 BASE|1
 |100 |Down |
 |
 |

#### **IP** Forwarding

This feature enables the 8110 to act as a static Router. IP packets that carry the 8110 MAC address will undergo a regular IP forwarding process - mapping each destination IP to it's associate PVC. In this case the 8110 also responds to ARP requests for the configured IP in the LAN side.

#### PPD

This feature enables users to define a connection which supports AAL5 PPD (Partial Packet Discaed), enabling packet discard in case of cell loss.

In PPD mode, the VC connection is defined as a AAL5 connection that enables packet discard / tagging.

In this case the policer is assigned to police either the PCR or SCR, and the connection type as CBR/VBR or ABR.

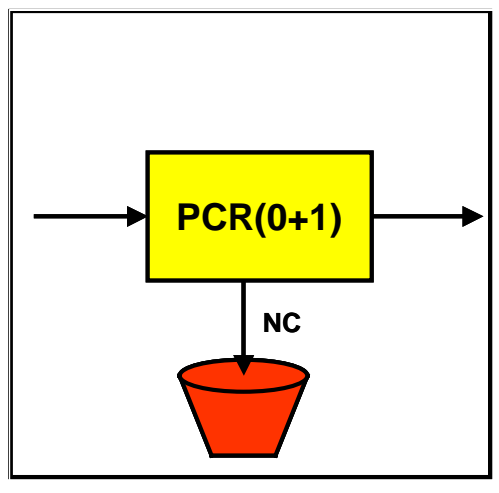

OR

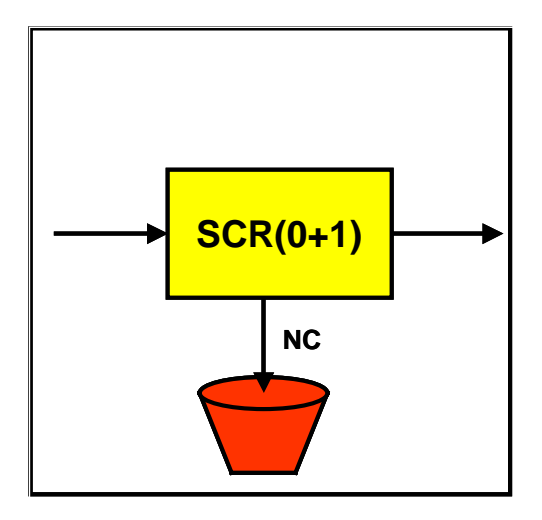

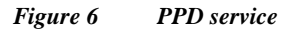

To access the PPD feature, from the root menu type Configuration VC policing Type ? and press return. The following prompt is displayed:

 $Usage: \quad type \ <\! vpi \ 0..255 > <\! vci \ 0..65535 > \ (user|network) \ (ubr|cbr|vbr1|vbr2|vbr3|pubr|aal5cbr|aal5abr)$ 

| vpi 0255                                                       | select vpi                            |
|----------------------------------------------------------------|---------------------------------------|
| vci 065535                                                     | select vci                            |
| user network                                                   | select User or Network side interface |
| ubr cbr vbr1 vbr2 vbr3 pubr  <b>aal5cbr aal5a</b><br><b>br</b> | select service                        |

## **Obtaining Documentation**

The following sections provide sources for obtaining documentation from Cisco Systems.

## World Wide Web

You can access the most current Cisco documentation on the World Wide Web at the following sites:

- http://www.cisco.com
- http://www-china.cisco.com
- http://www-europe.cisco.com

## **Documentation CD-ROM**

Cisco documentation and additional literature are available in a CD-ROM package, which ships with your product. The Documentation CD-ROM is updated monthly and may be more current than printed documentation. The CD-ROM package is available as a single unit or as an annual subscription.

## **Ordering Documentation**

Cisco documentation is available in the following ways:

• Registered Cisco Direct Customers can order Cisco Product documentation from the Networking Products MarketPlace:

http://www.cisco.com/cgi-bin/order/order\_root.pl

Registered Cisco.com users can order the Documentation CD-ROM through the online Subscription Store:

http://www.cisco.com/go/subscription

• Nonregistered Cisco.com users can order documentation through a local account representative by calling Cisco corporate headquarters (California, USA) at 408 526-7208 or, in North America, by calling 800 553-NETS(6387).

### **Documentation Feedback**

If you are reading Cisco product documentation on the World Wide Web, you can submit technical comments electronically. Click **Feedback** in the toolbar and select **Documentation**. After you complete the form, click **Submit** to send it to Cisco.

You can e-mail your comments to bug-doc@cisco.com.

To submit your comments by mail, use the response card behind the front cover of your document, or write to the following address:

Attn Document Resource Connection Cisco Systems, Inc. 170 West Tasman Drive San Jose, CA 95134-9883 We appreciate your comments.

# **Obtaining Technical Assistance**

Cisco provides Cisco.com as a starting point for all technical assistance. Customers and partners can obtain documentation, troubleshooting tips, and sample configurations from online tools. For Cisco.com registered users, additional troubleshooting tools are available from the TAC website.

## Cisco.com

Cisco.com is the foundation of a suite of interactive, networked services that provides immediate, open access to Cisco information and resources at anytime, from anywhere in the world. This highly integrated Internet application is a powerful, easy-to-use tool for doing business with Cisco.

Cisco.com provides a broad range of features and services to help customers and partners streamline business processes and improve productivity. Through Cisco.com, you can find information about Cisco and our networking solutions, services, and programs. In addition, you can resolve technical issues with online technical support, download and test software packages, and order Cisco learning materials and merchandise. Valuable online skill assessment, training, and certification programs are also available.

Customers and partners can self-register on Cisco.com to obtain additional personalized information and services. Registered users can order products, check on the status of an order, access technical support, and view benefits specific to their relationships with Cisco.

To access Cisco.com, go to the following website:

http://www.cisco.com

## **Technical Assistance Center**

The Cisco TAC website is available to all customers who need technical assistance with a Cisco product or technology that is under warranty or covered by a maintenance contract.

### Contacting TAC by Using the Cisco TAC Website

If you have a priority level 3 (P3) or priority level 4 (P4) problem, contact TAC by going to the TAC website:

http://www.cisco.com/tac

P3 and P4 level problems are defined as follows:

- P3—Your network performance is degraded. Network functionality is noticeably impaired, but most business operations continue.
- P4—You need information or assistance on Cisco product capabilities, product installation, or basic product configuration.

In each of the above cases, use the Cisco TAC website to quickly find answers to your questions.

To register for Cisco.com, go to the following website:

http://www.cisco.com/register/

If you cannot resolve your technical issue by using the TAC online resources, Cisco.com registered users can open a case online by using the TAC Case Open tool at the following website:

http://www.cisco.com/tac/caseopen

### **Contacting TAC by Telephone**

If you have a priority level 1(P1) or priority level 2 (P2) problem, contact TAC by telephone and immediately open a case. To obtain a directory of toll-free numbers for your country, go to the following website:

http://www.cisco.com/warp/public/687/Directory/DirTAC.shtml

P1 and P2 level problems are defined as follows:

- P1—Your production network is down, causing a critical impact to business operations if service is not restored quickly. No workaround is available.
- P2—Your production network is severely degraded, affecting significant aspects of your business operations. No workaround is available.

Copyright © 2001, Cisco Systems, Inc. All rights reserved.

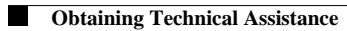